Use 'Online MAP' web search for free for 2 months

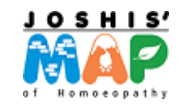

**Register now!** 

Step 1 - visit <u>https://joshismap.com/Map</u>

Scroll down & click – Use online MAP free

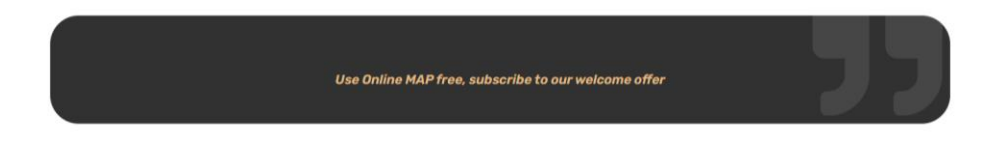

https://joshismap.com/account/login?returnUrl=%2FMap%2FFreeSubscription

## Step 2 - Register yourself

Fill in all details & your telephone numbers

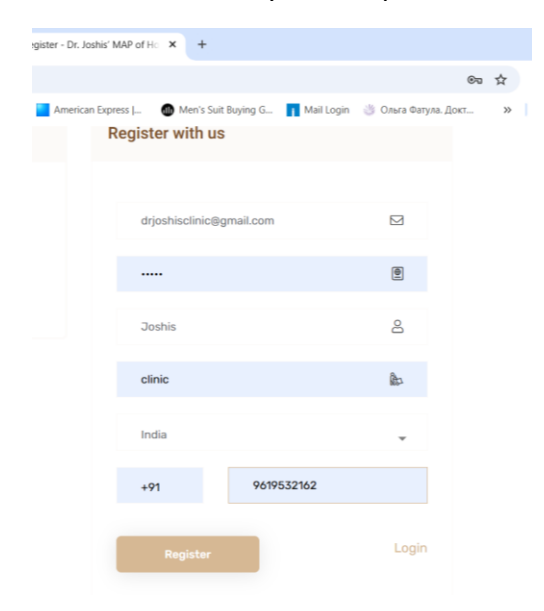

Once registered you will get an activation mail in your inbox, in case you haven't received it, chk your junk mail & add the mail id. to your safe senders list.

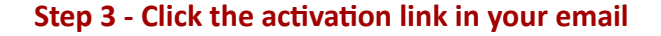

|   | Account Activation > Inbox ×                                                              |                      |   |   | ₽ | Z |
|---|-------------------------------------------------------------------------------------------|----------------------|---|---|---|---|
| • | Dr. Joshis' MAP of Homeopathy <contact@joshismap.com><br/>to me +</contact@joshismap.com> | 09:53 (1 minute ago) | ☆ | ٢ | ¢ | : |
|   |                                                                                           |                      |   |   |   |   |
|   | Please click the following link to activate your account                                  |                      |   |   |   |   |
|   | Click here to activate your account.                                                      |                      |   |   |   |   |
|   | Thanks                                                                                    |                      |   |   |   |   |
|   | Regards,                                                                                  |                      |   |   |   |   |
|   | Support Team Dr. Joshis' MAP of Homeopathy                                                |                      |   |   |   |   |

Your account is activated

| 🖾 contact@joshismap.com 🛛 🖗 B 101, Rushi Sanket, Maha | t road, Vile Parle (East) Mumbal, India- 400057                                         | ¥ f      |
|-------------------------------------------------------|-----------------------------------------------------------------------------------------|----------|
| Home About Us of                                      | Sobal community Events Online courses Use MAP Now Books Free Webinars Contact 굽Cert (0) | (        |
| Activation                                            |                                                                                         |          |
|                                                       | Home / Act                                                                              | tivation |
|                                                       | Account Activation                                                                      |          |
|                                                       | i<br>Joshis clinic, your email is confirmed successfull.                                |          |

## Step 4 - Now log in to your account & once again visit

| ➤ M Inbox (3,146) × M Inbox (954) - | 🗴 🗴 Home - Goo; X   M Inbox (1,852) X   🕲 Brevo (ex.Ser: X   🖾 joshismap.co: X   🏵 Thank you fo: X   🕲 Home - Carri X 🐺 map search : X +                 | - a ×           |
|-------------------------------------|----------------------------------------------------------------------------------------------------|-----------------|
| ← → C 😇 joshismap.com/Map           | Ŕ                                                                                                    | 5 D I 🧶 :       |
| 🔡   🖈 Bookmarks 🕤 History 🛤 http:   | //drjoshisclinic 🖗 ISPAE Home 🔶 Desigual.com   Deut 🔥 Professional and Or 📔 American Express J 🚳 Men's Suit Buying G 👖 Mail Login 👋 Oxora Фатула. Докт 🔅 | » All Bookmarks |
| 🖾 contact@joshismap.com 🛛 🖗         | B 101, Rushi Sanket, Mahant road, Vile Parle (East) Mumbai, India- 400057 🦉 🕇 💿                                                                          | 🗩 in            |
|                                     | Home About Us Global community Events Online courses Use MAP Now Books Free Webinars Contact 🗟 Cart (0)                                                  | Login >         |
|                                     | Home / Map                                                                                                    |                 |
|                                     |                                                                                                    |                 |

## https://joshismap.com/Map

Scroll down & click – Use online MAP free

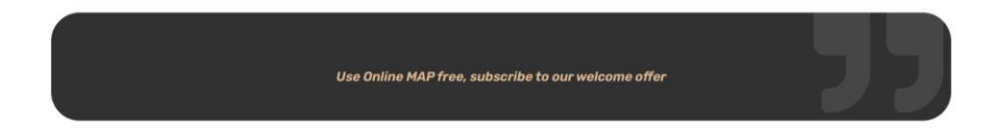

https://joshismap.com/account/login?returnUrl=%2FMap%2FFreeSubscription

## You can use 'Online MAP' search

| 🖂 contact@joshismaj | p.com 🛛 🛛 🖗 B 101, Rushi Sanke | t, Mahant road, Vile Parl | e (East) Mumba | ai, India- 400057 | 1           |       |               |         |              | ۷   | <b>f</b> Ø ( | > in |
|---------------------|--------------------------------|---------------------------|----------------|-------------------|-------------|-------|---------------|---------|--------------|-----|--------------|------|
| JOSHIS'             | Home About U                   | s Global community        | Events On      | nline courses I   | Jse MAP Now | Books | Free Webinars | Contact | िं⊒ Cart (0) |     | Hi I Joshi   | s 🔿  |
|                     |                                |                           |                |                   |             |       |               |         | Home / Sea   | rch |              |      |
|                     |                                |                           |                |                   |             |       |               |         |              |     |              |      |
|                     | Search By Numbers              |                           |                |                   |             |       |               |         | -            |     |              |      |
|                     | Base Level*                    |                           | Predomir       | nant*             |             |       | Capacity*     |         |              |     |              |      |
|                     | 2 3                            |                           | 2 3            | 456               | 6L          |       | 2 3 4         | 456     | 6L           |     |              |      |
|                     | Column*                        |                           | Streak         |                   |             |       | Sub-Kingd     | om      |              |     |              |      |
|                     | 1-3 4-7 8-12 13                | 3-17 18                   | 0 2            | 345               | 6 6L 7      |       | 2 5           | 6       |              |     |              |      |
|                     | Class                          |                           | Order          |                   |             |       |               |         |              |     |              |      |
|                     | Select a class                 |                           | Select a c     | order             |             |       | Res           | ot      |              |     |              |      |
|                     |                                |                           |                |                   |             |       |               |         |              |     |              |      |
|                     |                                |                           |                |                   |             |       |               |         |              |     |              |      |

To know how to use watch our video